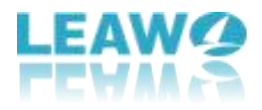

### Guide utilisateur d'UHD Drive Tool de Leawo

Site de l'entreprise : <u>https://www.leawo.org/fr/</u> Site de produits: <u>https://www.leawo.org/fr/uhd-drive-tool/</u> Site de téléchargement : <u>https://www.leawo.org/fr/downloads/uhd-drive-tool.html</u> Site du guide utilisateur : <u>https://www.leawo.org/fr/uhd-drive-tool/user-guide.html</u>

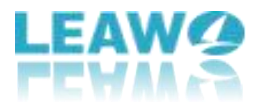

### SOMMAIRE

| Partie 1 : Introduction à UHD Drive Tool de Leawo                                     |
|---------------------------------------------------------------------------------------|
| Partie 2 : Liste des lecteurs 4K UHD pris en charge 4                                 |
| Partie 3 : Comment s'insicrire à UHD Drive Tool de Leawo5                             |
| Étape 1 : Lancez UHD Drive Tool de Leawo sur PC 5                                     |
| Étape 2 : Cliquez sur l'onglet S'inscrire pour activer UHD Drive Tool de Leawo        |
| Étape 3 : Entrez le code d'enregistrement dans la case vide7                          |
| Étape 4 : UHD Drive Tool de Leawo a été activé avec succès                            |
| Partie 4 : Comment rétrograder le firmware sur le lecteur Blu-ray UHD9                |
| Étape 1 : Sélectionnez le lecteur UHD dans la liste disponible                        |
| Étape 2 : Choisissez le firmware cible10                                              |
| Étape 3 : Rétrogradez le firmware 12                                                  |
| Étape 4 : Redémarrez l'ordinateur après avoir actualisé le firmware                   |
| Partie 5 : FAQ sur le lecteur UHD14                                                   |
| Que signifie « convivial » ou « officiel » dans le lecteur UHD ?                      |
| Dois-je rétrograder le firmware si mon lecteur UHD peut fonctionner avec les produits |
| Leawo ?14                                                                             |

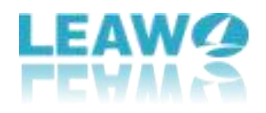

## Partie 1 : Introduction à UHD Drive Tool de Leawo

Au fur et à mesure de la popularité croissante de la 4K, il pourrait apparaître plusieurs problèmes, comme l'incompatibilité du firmware sur le lecteur - c'est-à-dire que le firmware sur le lecteur UHD interdit aux tiers logiciels de sauvegarde / d'extraction UHD d'accéder aux disques 4K à partir du lecteur. Dans ce cas, UHD Drive Tool de Leawo permet de rétrograder le firmware incompatible avec UHD sur le lecteur Blu-ray vers une version compatible pour l'extraction, la copie ou la lecture de Blu-ray 4K UHD via certains programmes, comme Extracteur de Blu-ray de Leawo, Copieur de Blu-ray de Leawo et Lecteur de Blu-ray de Leawo. Avec cet outil de rétrogradation de lecteur superbe, les utilisateurs peuvent lire, extraire, copier ou graver les disques sans aucune restriction.

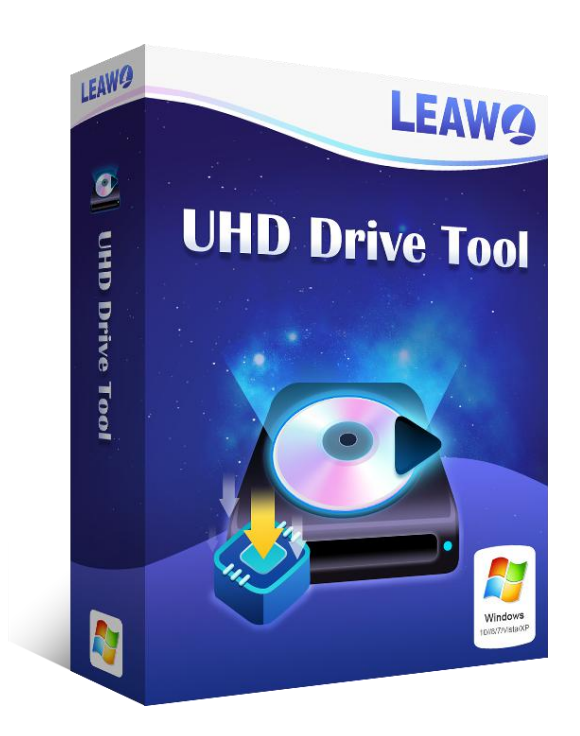

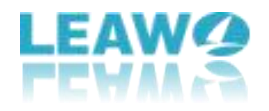

### Partie 2 : Liste des lecteurs 4K UHD pris en

### charge

Comme un programme professionnel, UHD Drive Tool de Leawo prend en charge une grande variété de lecteurs 4K UHD de fabricants renommés tels que LG, ASUS, etc. De plus, l'équipe technique de Leawo Software s'efforce sans cesse de prendre en charge de plus en plus de modèles de lecteur 4K UHD.

| Liste des lecteurs 4K UHD pris en charge       |       |
|------------------------------------------------|-------|
| ASUS BC-12D2HT                                 | Testé |
| ASUS BW-16D1HT                                 | Testé |
| LG BH16NS40                                    | Testé |
| LG BH16NS55                                    | Testé |
| LG WH16NS58                                    | Testé |
| LG WH16NS60(Officiel)                          | Testé |
| LG BU40N(Buffalo/hp HLDS BDRE BU40N)(Officiel) | Testé |
| LG BU50N(hp HLDS BU50N)(Officiel)              | Testé |
| LG BH14NS58                                    | Testé |
| LG BH16NS58                                    | Testé |
| LG WH14NS40                                    | Testé |
| LG WH16NS40                                    | Testé |
| LG WP50NB40                                    | Testé |
| ASUS BC-12B1ST b                               |       |
| ASUS BW-16D1H-U                                |       |
| LG BE16NU50                                    |       |
| LG BH14NS50                                    |       |
| LG BH16NS50                                    |       |
| LG BH16NS60                                    |       |
| LG BP50NB40(Officiel)                          |       |
| LG BP55EB40                                    |       |
| LG BP60NB10(Officiel)                          |       |
| LG CH12NS40                                    |       |
| LG UH12NS40                                    |       |
| Buffalo BRUHD-PU3-BK(Officiel)                 |       |
| Archgon MD-8107S-U3-UHD BU40N(Officiel)        |       |

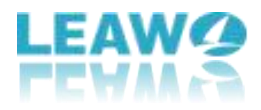

# Partie 3 : Comment s'insicrire à UHD Drive Tool de Leawo

UHD Drive Tool de Leawo fournit à la fois la version d'essai et celle d'achat. Mais veuillez noter que la version d'essai gratuite ne permet de rétrograder le firmware. Afin de démarrer le processus de rétrogradation, les utilisateurs doivent acheter l'édition officielle et activer ce programme. Voici les étapes détaillées sur comme s'inscrire à UHD Drive Tool de Leawo :

### Étape 1 : Lancez UHD Drive Tool de Leawo sur PC

| Leawo UHD Drive Tool                       |                           | ਸ Buy | <u>≣</u> — |
|--------------------------------------------|---------------------------|-------|------------|
| Opt                                        | tical Drive Information   |       |            |
| Optical drive:                             |                           |       |            |
| J:[PHILIPS-SPD2216T]                       |                           |       | 0          |
| Interface: SATA                            | UHD Compatible:           |       |            |
| Current Firmware: P1.0                     |                           |       |            |
| UHD Compatible Firmware:                   |                           |       |            |
|                                            |                           |       |            |
|                                            |                           |       |            |
|                                            | Log                       |       |            |
| 10:38:03 Leawo UHDDriveTool Started        | i.                        |       |            |
| 10:38:03 Windows 10 64-bit, build 183      | 363                       |       |            |
| 10:38:03 Searching for SCSI/ATAPI dev      | rices                     |       |            |
| 10:38:03 Refreshing the drive list         |                           |       |            |
| 10:38:03 Found Drive 1 - J:[PHILIPS-SP     | D2216T]                   |       |            |
| U 10:38:03 Selected Drive 1 - J:[PHILIPS-  | SPD2216T], firmware: P1.0 |       |            |
| 10:38:03 The selected drive is not UHI     | D drive.                  |       |            |
| TO TO SERVE Please click here to check the | supported OHD drive list. |       |            |
|                                            |                           |       |            |
|                                            |                           |       |            |
| Station                                    |                           |       |            |
| status:                                    |                           |       |            |
|                                            |                           |       |            |
|                                            |                           |       |            |
|                                            | Retry                     |       |            |

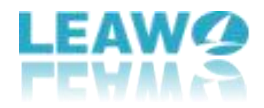

### Étape 2 : Cliquez sur l'onglet S'inscrire pour activer

### UHD Drive Tool de Leawo

Cliquez sur l'icône en haut du panneau pour faire apparaître une fenêtre pop-up dans laquelle vous pouvez sélectionner l'onglet S'inscrire.

💇 Leawo UHD Drive Tool # — H Bu Buy Now **Optical Drive Information** Register Language J:[PHILIPS-SPD2216T] User Guide Bug Report Interface: SATA About Check for update Current Firmware: P1.0 Log 10:38:03 Leawo UHDDriveTool Started. (1) 10:38:03 Windows 10 64-bit, build 18363 (1) 10:38:03 Searching for SCSI/ATAPI devices... (1) 10:38:03 Refreshing the drive list 10:38:03 Found Drive 1 - J:[PHILIPS-SPD2216T] 10:38:03 Selected Drive 1 - J:[PHILIPS-SPD2216T], firmware: P1.0

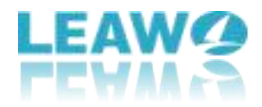

## Étape 3 : Entrez le code d'enregistrement dans la case

#### vide

Si vous avez déjà un code d'enregistrement, collez simplement le code dans la barre vide. Puis,

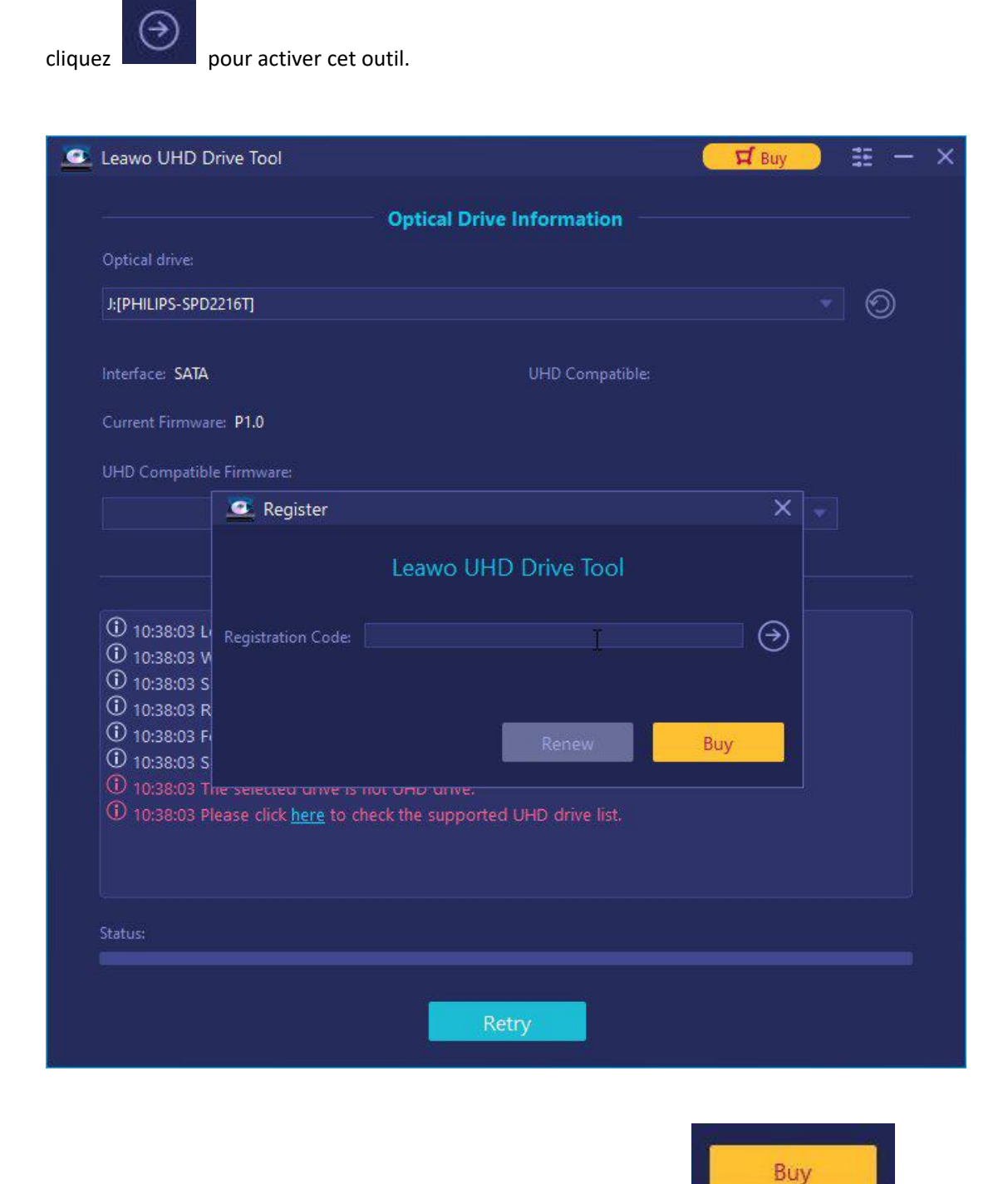

Remarque : Si vous n'avez pas de code, cliquez simplement sur

sur le

panneau pour accéder à la page d'achat d'UHD Drive Tool de Leawo afin d'obtenir le code

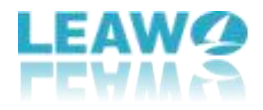

d'enregistrement.

# Étape 4 : UHD Drive Tool de Leawo a été activé avec succès

Il apparaîtra une fenêtre pour vous indiquer que ce module a été activé avec succès.

| Optical Drive Inform Optical drive:                                                                                                    | nation                     |              |
|----------------------------------------------------------------------------------------------------|----------------------------|--------------|
| Optical drive:                                                                                                    |                            |              |
|                                                                                                    |                            |              |
| J:[PHILIPS-SPD22161]                                                                                                    |                            | <b>•</b> (0) |
|                                                                                                    |                            |              |
| Interface: SATA UHD C                                                                                                    | Compatible:                |              |
| Current Firmware: P1.0                                                                                                    |                            |              |
|                                                                                                    |                            |              |
| UHD Compatible Firmware:                                                                                                    |                            |              |
| Register                                                                                                    | ×                          |              |
| Leawo UHD Drive                                                                                                    | Tool                       |              |
|                                                                                                    |                            |              |
| 10:38:03 L Registration Code:                                                                                                    | $\rightarrow$              |              |
| U 10:38:03 V<br>Congrats, The module has bee                                                                                             | en activated successfully. |              |
| ① 10:38:03 R                                                                                                    |                            |              |
| ① 10:38:03 F                                                                                                    | ew Buy                     |              |
| () 10:38:03 S                                                                                                    |                            |              |
| <ol> <li>10:38:03 File selected drive is not OFD drive.</li> <li>10:38:03 Please click here to check the supported UHD drive.</li> </ol> | ive list.                  |              |
|                                                                                                    |                            |              |
|                                                                                                    |                            |              |
|                                                                                                    |                            |              |
| Status:                                                                                                    |                            |              |
|                                                                                                    |                            |              |
| Retry                                                                                                    |                            |              |

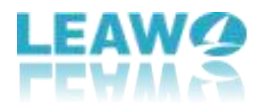

# Partie 4 : Comment rétrograder le firmware

### sur le lecteur Blu-ray UHD

Avec une interface intuitive et un guide clair, UHD Drive Tool de Leawo fournit un moyen pratique et facile pour à la fois les débutants et les vétérans de mener à bien le processus de rétrogradation.

# Étape 1 : Sélectionnez le lecteur UHD dans la liste disponible

Assurez-vous que vous avez connecté le lecteur UHD à l'ordinateur et démarré UHD Drive Tool de Leawo. Après, sélectionnez le lecteur optique souhaité en cliquant sur l'icône de rétrogradation en forme de triangle.

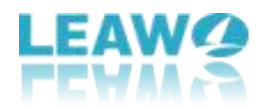

| 0                                               | tical Drive Information                    |     |
|-------------------------------------------------|--------------------------------------------|-----|
| Ор                                              | lical Drive information                    |     |
| Optical drive:                                  |                                            |     |
| J:[PHILIPS-SPD2216T]                            |                                            | • 🕥 |
| l:[HL-DT-ST-BD-RE BH16NS58]                     |                                            |     |
| J:[PHILIPS-SPD2216T]                            |                                            |     |
| Current Firmware: P1.0                          |                                            |     |
| UHD Compatible Firmware:                        |                                            |     |
|                                                 |                                            |     |
|                                                 |                                            |     |
|                                                 | Log                                        |     |
| ♥ 11:06:40 Searching for SCSI/ATAPI de          | vices                                      |     |
| 11:06:40 Refreshing the drive list              |                                            |     |
| 11:06:43 Found Drive 1 - I:[HL-DT-ST-           | BD-RE BH16NS58]                            | 17  |
| 11:06:43 Found Drive 2 - J:[PHILIPS-SI          | PD2216T]                                   |     |
| 11:06:43 Selected Drive 1 - I:[HL-DT-S          | ST-BD-RE BH16NS58], firmware: 1.00         |     |
| 11:06:43 Access firmware information            | n successfully! firmware: 1.02, 1.01, 1.00 |     |
| ① 11:06:43 Selected Firmware: 1.02              |                                            |     |
| 11:06:43 Waiting for click "Downgrad            | le Firmware" button to downgrade.          |     |
| 11:06:43 Selected Drive 2 - J:[PHILIPS          | -SPD2216T], firmware: P1.0                 |     |
| 11:06:43 The selected drive is not UH           | ID drive.                                  |     |
| ① 11:06:43 Please click <u>here</u> to check th | e supported UHD drive list.                |     |
| Status:                                         |                                            |     |
|                                                 |                                            |     |
|                                                 |                                            |     |

### Étape 2 : Choisissez le firmware cible

Choisissez une version du firmware dans la liste déroulante. Puis, cliquez sur le bouton Rétrograder le firmware.

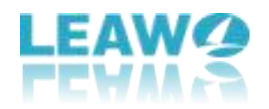

|                                                                                                    | Optical Drive Information                                                                                                    |     |
|----------------------------------------------------------------------------------------------------|----------------------------------------------------------------------------------------------------|-----|
| Optical drive:                                                                                                    |                                                                                                    |     |
| I:[HL-DT-ST-BD-RE BH16NS58]                                                                                                    |                                                                                                    | • 0 |
| Interface: USB                                                                                                    | UHD Compatible: Friendly                                                                                                    |     |
| Current Firmware: 1.00                                                                                                    |                                                                                                    |     |
| UHD Compatible Firmware:                                                                                                    |                                                                                                    |     |
| 1.02                                                                                                    |                                                                                                    |     |
| 1.02                                                                                                    | ×.                                                                                                    |     |
| 1.01                                                                                                    |                                                                                                    |     |
| 1.00                                                                                                    |                                                                                                    |     |
| <ul> <li>① 11:10:15 Access firmware infor</li> <li>① 11:10:15 Selected Firmware: 1.</li> <li>① 11:10:15 Waiting for click "Dov</li> <li>① 11:10:15 Selected Drive 2 - J:[F</li> </ul> | rmation successfully! firmware: 1.02, 1.01, 1.00<br>.02<br>wngrade Firmware" button to downgrade.<br>PHILIPS-SPD2216T], firmware: P1.0 |     |
| ① 11:10:15 The selected drive is                                                                                                    | not UHD drive.                                                                                                    |     |
| ① 11:10:15 Please click <u>here</u> to cl                                                                                                    | heck the supported UHD drive list.                                                                                                    |     |
|                                                                                                    | IL-DT-ST-BD-RE BH16NS58], firmware: 1.00                                                                                               |     |
| 11:10:17 Access firmware infor     11:10:17 Selected Firmware: 1                                                                                                    | 02                                                                                                    |     |
| 11:10:17 Waiting for click "Dov                                                                                                    | wngrade Firmware" button to downgrade.                                                                                                 |     |
|                                                                                                    |                                                                                                    |     |
| itatus:                                                                                                    |                                                                                                    |     |
|                                                                                                    |                                                                                                    |     |

**Remarque :** Il apparaîtra une fenêtre avec un message rappelant aux utilisateurs de ne pas éteindre, déconnecter le lecteur ou fermer UHD Drive Tool au cours du processus de rétrogradation. Cliquez simplement sur le bouton Continuer pour démarrer la rétrogradation.

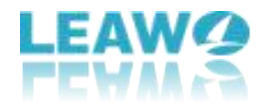

### Étape 3 : Rétrogradez le firmware

| Leawo UHD Drive Tool                                                                                                    | Renew 2                                                                                                    | 11 - |
|----------------------------------------------------------------------------------------------------|----------------------------------------------------------------------------------------------------|------|
|                                                                                                    | Optical Drive Information                                                                                                    |      |
| Optical drive:                                                                                                    |                                                                                                    |      |
| l:[HL-DT-ST-BD-RE BH16NS58]                                                                                                    |                                                                                                    | 0    |
| Interface: USB                                                                                                    | UHD Compatible: Friendly                                                                                                    |      |
| Current Firmware: 1.00                                                                                                    |                                                                                                    |      |
| UHD Compatible Firmware:                                                                                                    |                                                                                                    |      |
| 1.02                                                                                                    |                                                                                                    |      |
|                                                                                                    |                                                                                                    |      |
| U 11:10:15 The selected drive is not<br>11:10:15 Please click here to check<br>11:10:17 Selected Drive 1 - I:[HL-D<br>11:10:17 Access firmware informat<br>11:10:17 Selected Firmware: 1.02<br>11:10:17 Waiting for click "Downge<br>11:15:32 Downloading firmware, please<br>11:15:35 Validating firmware, please<br>11:15:35 Validate firmware success<br>11:15:35 Flashing firmware, please | UHD drive.<br>k the supported UHD drive list.<br>DT-ST-BD-RE BH16NS58], firmware: 1.00<br>tion successfully! firmware: 1.02, 1.01, 1.00<br>rade Firmware" button to downgrade.<br>olease wait<br>essfully!<br>ise wait<br>sfully!<br>e wait DO NOT POWER OFF! |      |
| Status: Flashing firmware                                                                                                    |                                                                                                    |      |
|                                                                                                    |                                                                                                    |      |
|                                                                                                    |                                                                                                    |      |

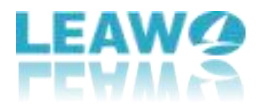

### Étape 4 : Redémarrez l'ordinateur après avoir actualisé

### le firmware

Une fois le processus de rétrogradation terminé, nous vous recommandons de redémarrer l'ordinateur pour vous assurer que UHD Drive Tool de Leawo fonctionne correctement.

| Leawo UHD Drive Tool                                                                                                    | 🗖 Rene                                                                                                    | N      | ΞΞ —    | > |
|----------------------------------------------------------------------------------------------------|----------------------------------------------------------------------------------------------------|--------|---------|---|
|                                                                                                    | Optical Drive Information                                                                                                    |        |         |   |
| Optical drive:                                                                                                    |                                                                                                    |        |         |   |
| I:[HL-DT-ST-BD-RE BH16NS5                                                                                                    | 8]                                                                                                    |        | $\odot$ |   |
| Interface: USB                                                                                                    | UHD Compatible: Friendly                                                                                                    |        |         |   |
| Current Firmware: 1.00                                                                                                    |                                                                                                    |        |         |   |
| UHD Compatible Firmware:                                                                                                    |                                                                                                    |        |         |   |
| 1.02 Ceaw                                                                                                    | o UHD Drive Tool                                                                                                    |        |         |   |
| U 11:10:17 S<br>11:10:17 A<br>11:10:17 A<br>11:10:17 V<br>11:15:32 D<br>11:15:35 D<br>11:15:35 Vancaating min<br>11:15:35 Validate firmv<br>11:15:35 Flashing firmv<br>11:15:35 Flashing firmv | Firmware refreshing succeeded.<br>Restarting computer is recommended.<br>Restart Later<br>Nware, prease war<br>vare successfully!<br>vare, please wai DO NOT POWER OFF! |        |         |   |
| O 11:16:02 The firmware optical drive                                                                                                    | flashed successfully. Please restart your computer and enjoy yo                                                                                                    | ur upd | lated   |   |
| Status:                                                                                                    |                                                                                                    |        |         |   |
|                                                                                                    |                                                                                                    |        |         |   |
|                                                                                                    |                                                                                                    |        |         |   |

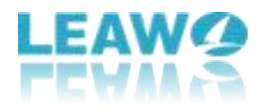

### Partie 5 : FAQ sur le lecteur UHD

### Que signifie « convivial » ou « officiel » dans le lecteur UHD ?

Lecteur UHD officiel : Un lecteur conçu pour être compatible avec UHD Blu-ray.

**Lecteur UHD convivial :** Ce genre de lecteur n'est pas spécialement conçu pour UHD Blu-ray, mais il peut toujours être utilisé pour de tels disques après la rétrogradation du firmware.

### Dois-je rétrograder le firmware si mon lecteur UHD peut fonctionner avec les produits Leawo ?

Vous n'avez pas besoin de rétrograder / flasher le firmware si votre lecteur UHD peut parfaitement fonctionner avec les produits Leawo.